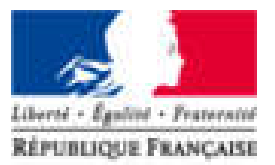

Agence Nationale des Titres Sécurisés

# Téléprocédure : Déclaration de cession

## L'ESPACE VÉHICULE

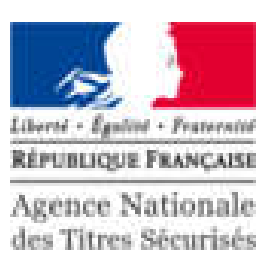

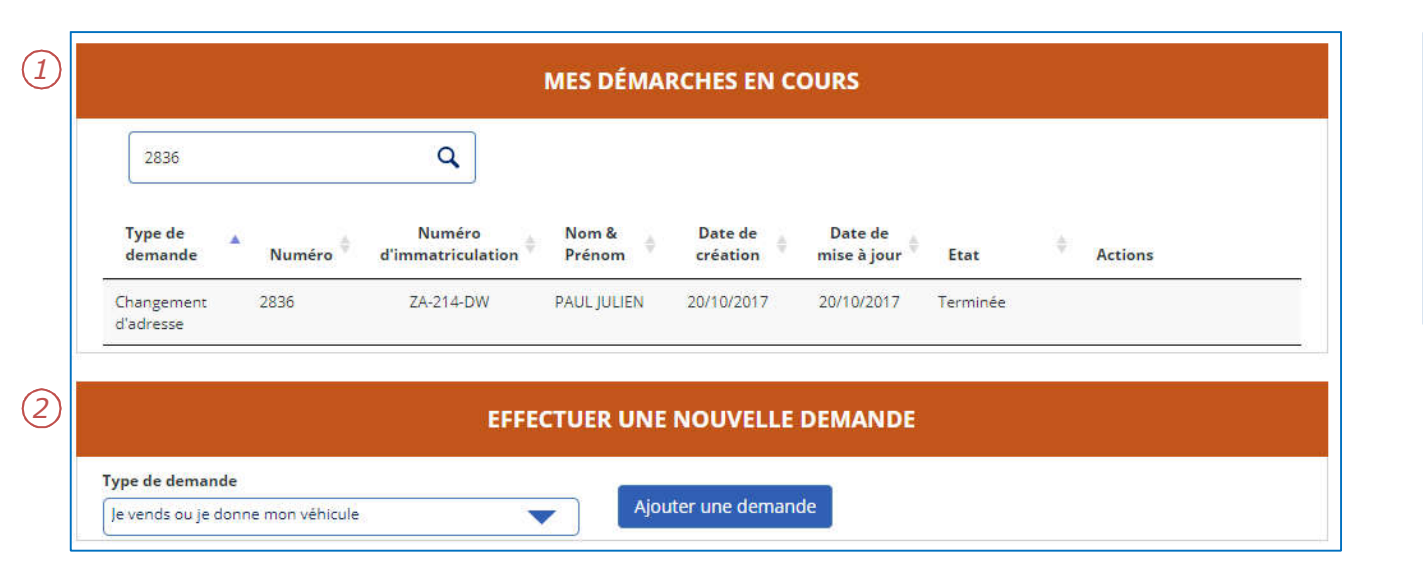

- 1. Les démarches en cours sont présentées sous forme d'une liste.
- Pour effectuer une nouvelle demande, cliquer sur le menu déroulant puis sur « Ajouter une demande ».

## DÉCLARATION DE CESSION

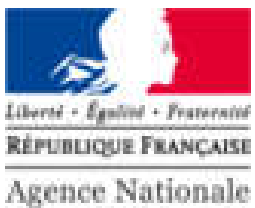

Agence Nationale des Titres Sécurisés

| DÉCLARATION DE CESSION                                                                                                    |                                                                                                    |                                                                       |                            |
|----------------------------------------------------------------------------------------------------|----------------------------------------------------------------------------------------------------|-----------------------------------------------------------------------|----------------------------|
| Pour commencer Identité de l'acquéreur                                                                                                    | Déclaration de cession                                                                              | Récapitulatif                                                         | Finalisation               |
|                                                                                                    |                                                                                                    |                                                                       | 15 MN environ              |
| Je souhaite déclarer la cession de                                                                                                    | mon véhicule                                                                                        |                                                                       |                            |
| Cette démarche vous permet de déclarer la vente de votre véhicule (ou le don)                                                                                                    | à un nouveau propriétaire (acquéreur). En s                                                         | avoir plus*                                                           |                            |
| Cette déclaration se déroule en deux étapes :                                                                                                    |                                                                                                    |                                                                       |                            |
| * Etape 1 : Préparation des documents pour la vente du véhicule (ou le don) :<br>- lors de cette étape, un code de cession est généré à fournir au nouveau propr<br>- le certificat de cession cerfa 13754 (exemplaire n°1) est téléchargeable et est<br>compléter votre démarche par la suite. En savoir plus | iétaire,<br>à remplir avec le nouveau propriétaire. L'exe                                           | emplaire qui vous est destiné (ver                                    | ideur) vous permettra de   |
| * Etape 2 : Déclarer en ligne la vente du véhicule (ou le don) à un nouveau prop                                                                                                    | priétaire (acquéreur). En savoir plus                                                               |                                                                       |                            |
| La réglementation prévoit que la déclaration de la vente ou du don de votre véh<br>ou transmis le code de cession au nouveau propriétaire (acquéreur), ce dernier                                                                                                    | nicule intervienne dans les 15 jours suivant la<br>r ne pourra pas mettre la carte grise (certifica | a transaction. Tant que vous n'ave<br>t d'immatriculation) à son nom. | z pas validé cette étape 2 |
| Lors de votre déclaration en ligne, vous obtenez un code de cession, à remettre<br>d'immatriculation) du véhicule cédé : barrée, renseignée de la date et heure de                                                                                                    | e à l'acquéreur au moment de la transaction.<br>la vente (ou don), et signée.                       | Vous remettrez également la car                                       | te grise (certificat       |
| La réglementation prévoit que l'acquéreur dispose d'un délai d'un mois à compt                                                                                                    | ter de la date de cession du véhicule pour m                                                        | ettre la carte grise (certificat d'imr                                | natriculation) à son nom.  |
| Enfin, votre demande n'aboutira pas si une autre télédémarche est en cours su                                                                                                    | r le véhicule.                                                                                      |                                                                       |                            |
| Pour connaître les cas non couverts par cette téléprocédure, rendez-vous sur c                                                                                                    | ette page du site de l'ANTS.                                                                        |                                                                       |                            |
|                                                                                                    |                                                                                                    | 1                                                                     |                            |
| Je fais la démarche * POUR MOI-MÉME                                                                                                    | POUR QUELQU'UN D'AUTRE                                                                              |                                                                       |                            |
| Éléments nécessaires                                                                                                    |                                                                                                    |                                                                       |                            |
| Numéro d'immatriculation * ZA-222-DW                                                                                                    | ?                                                                                                   | 2                                                                     |                            |
|                                                                                                    | REVENIR À L'ACCI                                                                                    | JEIL DÉMARR                                                           | ER LA PROCÉDURE            |

- 1. Pour déclarer la cession d'un véhicule, il faut renseigner:
  - L'initiateur de la demande
  - Le numéro d'immatriculation

2. Cliquer sur « Démarrer la procédure » pour commencer.

## DÉCLARATION DE CESSION

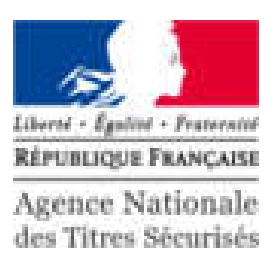

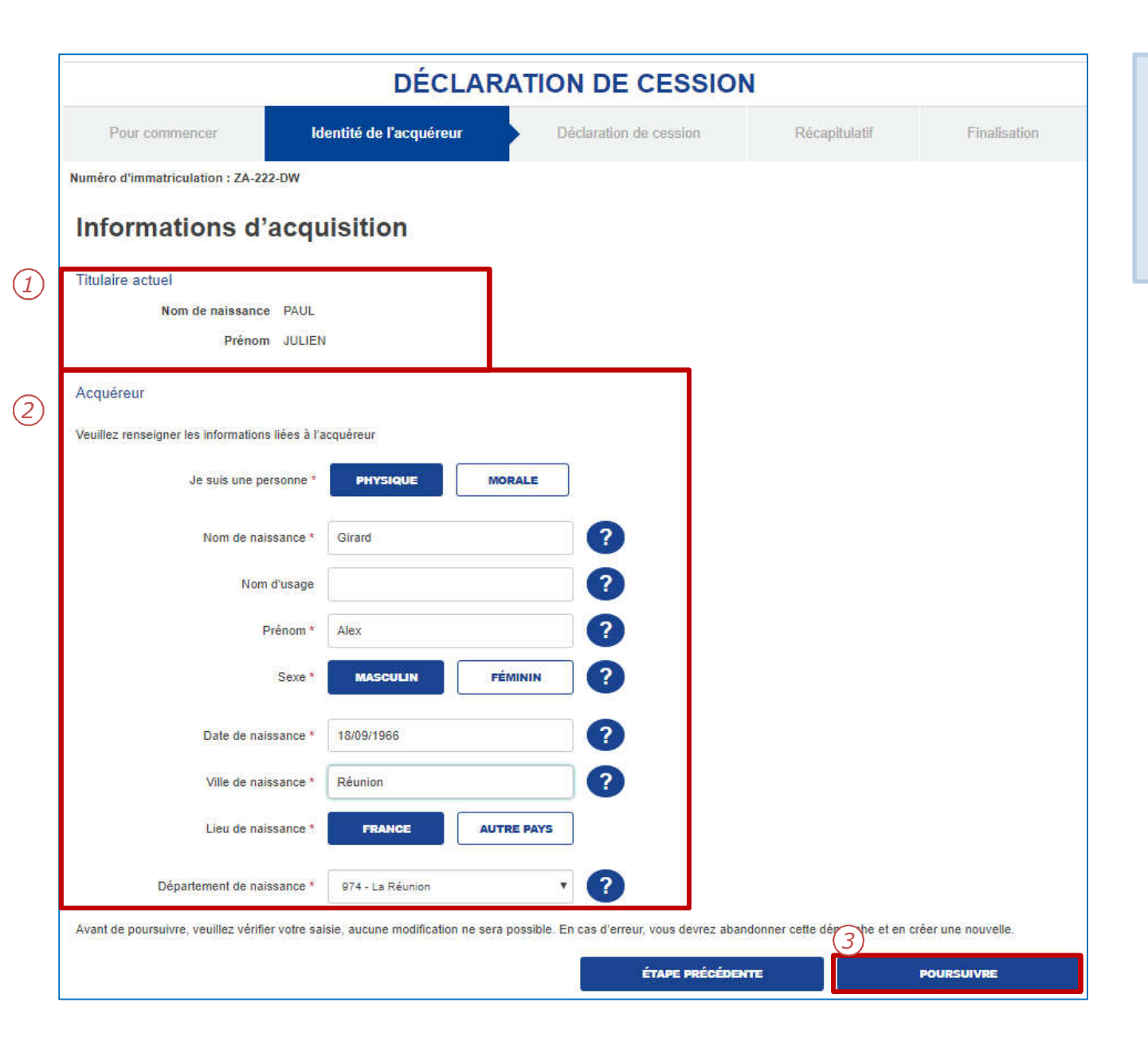

- 1. Le système affiche le titulaire actuel.
- 2. Compléter les informations du nouvel acquéreur.
- 3. Cliquer sur « Poursuivre » pour continuer.

## DÉCLARATION DE CESSION

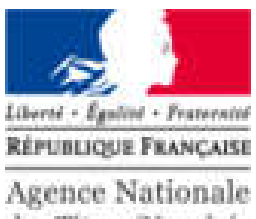

des Titres Sécurisés

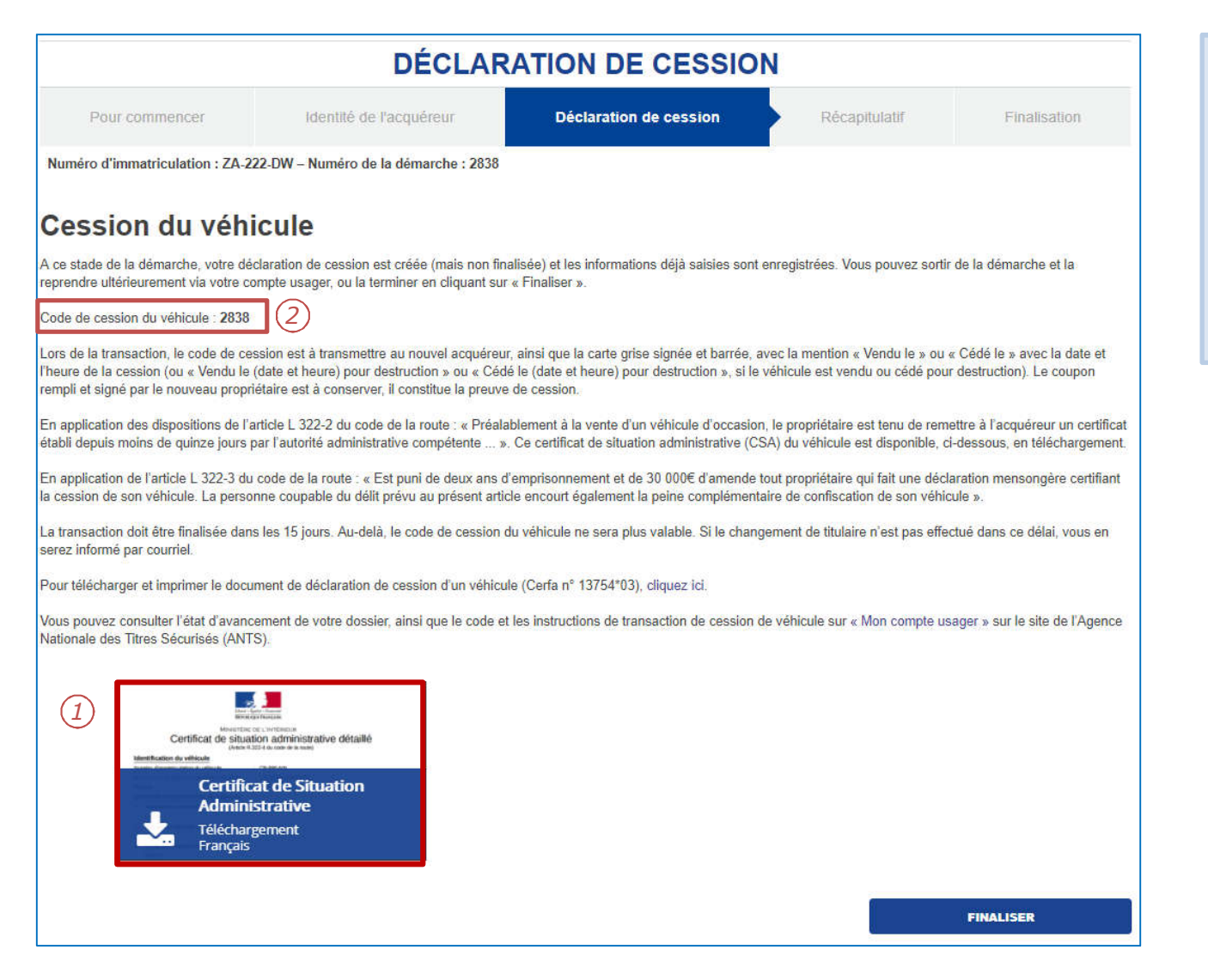

- 1. Le certificat de situation administrative est disponible en téléchargement. Attention : Il est impératif de le conserver.
- 2. Le code de cession est disponible à ce stade de la téléprocedure, et peut être utilisé pour effectuer la téléprocédure: Changement de titulaire.